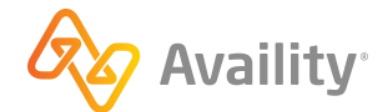

**Availity Essentials** 

# Molina Healthcare Ohio (Medicaid) registration

Registration for Molina Healthcare Ohio (Medicaid) users

better information. better insights. better outcomes.

### Table of contents

| Velcome to Availity Essentials                                  | 3  |
|-----------------------------------------------------------------|----|
| Next steps after login                                          | 4  |
| Register an organization                                        | 5  |
| Verify your identity manually                                   | 16 |
| Verify your identity online                                     | 19 |
| ocate your user ID in Availity Essentials                       | 23 |
| Add users and assign/edit user roles                            | 24 |
| Access the Molina Healthcare Ohio Payer Spaces and applications | 25 |

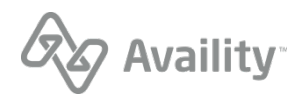

### Welcome to Availity Essentials

Molina Healthcare Ohio (Medicaid) users, welcome to Availity Essentials!

Depending on which type of user you are, this guide provides instructions on how to register your organization with Availity.

#### **User types**

Determine the type of user you'll be in Availity Essentials.

#### New users who need to register an organization

If you are a new user to Availity and need to register an organization you automatically become the Availity administrator of the organization. Refer to the procedure in this guide: Register an organization.

Once your organization registered and approved, you can begin adding users to your organization. Refer to the procedure in this guide: Add users and assign/edit user roles.

#### New users who need to get added to an organization

If you are a new user to Availity and need to be added to an organization, you'll need to email your user ID to your Availity administrator.

Refer to the procedure in this guide: Locate your user ID in Availity Essentials. Your Availity administrator adds you to an organization and also assigns the appropriate roles to your profile to access different features and applications in Availity Essentials.

#### Existing users who need to get added to an organization

If you are an existing user with Availity, and have not been added to an organization yet, you'll still need to send your user ID to your Availity administrator. Refer to the procedure in this guide: Locate your user ID in Availity Essentials.

**Important:** Existing users who have registered an organization in Availity Essentials or have been added to an organization need to log into the Ohio Department of Medicaid website to access Availity Essentials.

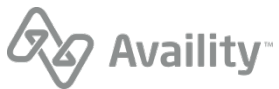

### Next steps after login

Once you have logged into Availity Essentials, the following message alert might display. Click **Go to Manage My Organization** to begin registering your organization.

Otherwise, after login you'll land on the Availity Essentials Home page. Follow the steps below to get started:

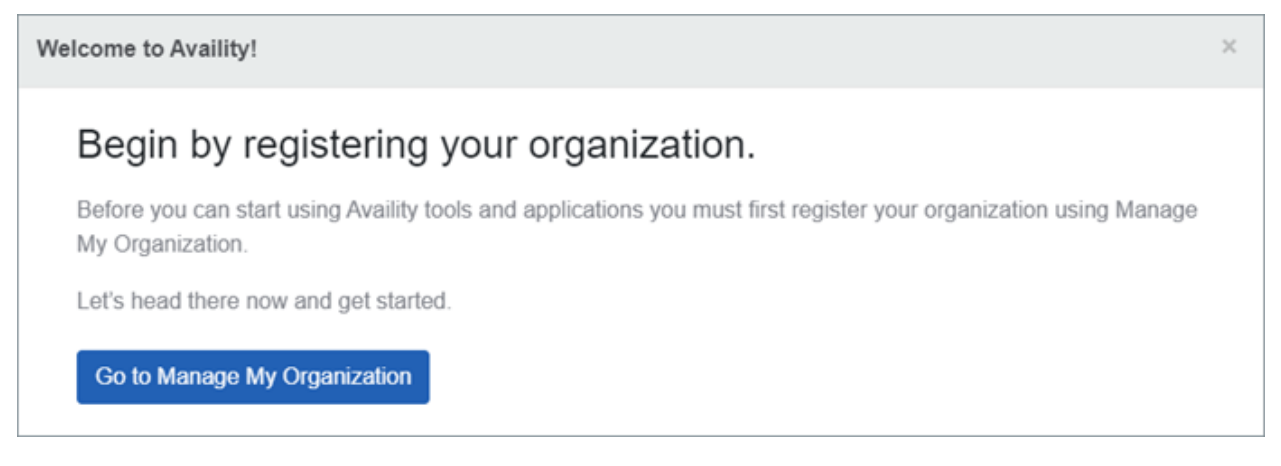

- 1. Click Go to Manage My Organization to register your organization on the Manage My Organization page.
- If you close out of the message alert, you are brought back to the Notification Center. Click Welcome to Availity! Ready to get started? to go to the Manage My Organization page to register your organization.

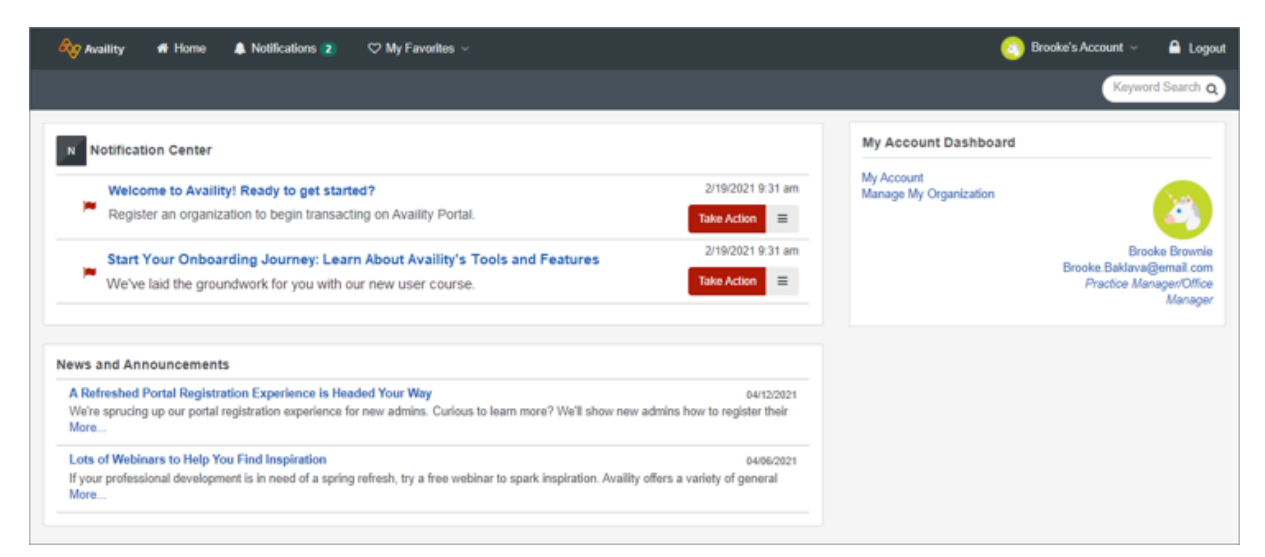

3. Click Start your Onboarding Journey: Learn about Availity's Tools and Features to listen to the course on how to get started in Availity Essentials.

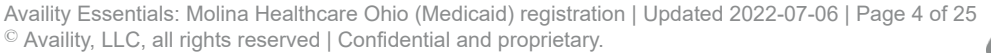

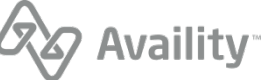

### **Register an organization**

In Availity Essentials, register your organization from the Manage My Organization page.

**Note:** If you are the person who registers your organization, you are automatically the primary administrator of the organization.

**Important:** Before you begin the registration process, here are few things that you need to gather about yourself and your organization:

#### Healthcare Provider or Health Service Provider

Healthcare providers need to provide:

- Tax ID (EIN or SSN)
- NPI (if you have one)
- Primary specialty/taxonomy
- Check or EFT information from a health plan that you submit to (recommended)
- 1. As a new user, you are not yet associated with an Availity organization. Existing users, go to step 2.

#### As a new user, follow these informational prompts:

a. On the Welcome to Availity prompt, click Next.

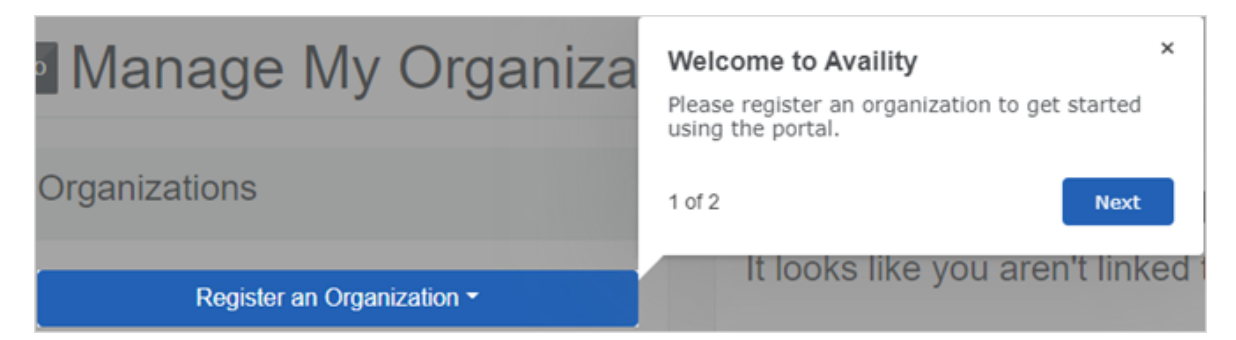

b. On the Register an Organization prompt, click End Tour.

| - 0 , 0                             | Register an Organization ×                                                                   |
|-------------------------------------|----------------------------------------------------------------------------------------------|
| Organizations                       | Select the type of organization you would like to register.                                  |
| Register an Organization -          | 2 of 2 End Tour                                                                              |
| Register a Provider/Billing Service | Click Register an Organization to set up you lif you have already registered an organization |

c. On the Manage My Organization page, click the **Register an Organization** menu, and then select **Register a Provider/Billing Service**.

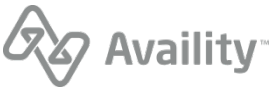

| Manage My Organizati                | on                                                                                                    | Give Feedback      |
|-------------------------------------|----------------------------------------------------------------------------------------------------|--------------------|
| Organizations                       | Welcome to the Availity portal!                                                                                |                    |
| Register an Organization -          | It looks like you aren't linked to an organization yet.                                                        |                    |
| Register a Provider/Billing Service | If you have already registered an organization, try checking the pending or rejected tab on the left to see it | 's current status. |
| Active Pending Rejected             |                                                                                                    |                    |
| No organizations found.             |                                                                                                    |                    |

d. Go to step 3 where you'll need to verify your identity.

2. As an existing user, you are already associated with an Availity organization.

Follow these steps to register another organization:

a. Click the Register an Organization menu, and then select Register a Provider/Billing Service.

| Manage My Organizat                                      | ion |
|----------------------------------------------------------|-----|
| Organizations                                            |     |
| Register an Organization -                               |     |
| 2                                                        |     |
| Register a Provider/Billing Service                      |     |
| Register a Provider/Billing Service<br>Register a Vendor |     |

**Note:** When you select **Register a Vendor** or **Register a Health Plan**, you leave Availity Essentials and are directed to either the vendor registration website or the health plan registration website to finish registering your organization.

**b.** Read the Warning message that displays. The message lists a few common functions where you do not need to create another organization. Click **Continue Adding New Organization**.

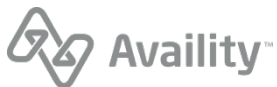

| Add Org | anization                                                                                                    | ×  |
|---------|----------------------------------------------------------------------------------------------------|----|
| A       | WARNING: You're about to create a new organization<br>There's no need to create an organization to do any of the following:                                                                                                    |    |
|         | <ul> <li>Change the administrator for your organization</li> <li>Change the name or primary tax ID for your organization</li> <li>Add more regions to your organization</li> <li>Update secondary tax IDs for your organization</li> <li>Manage your EDI Clearinghouse plan</li> </ul> See Availity's provider help center for details. |    |
|         | Cancel Continue Adding New Organizati                                                                                                    | on |

3. Click Take me to Identity Verification.

**Note:** When you register an organization, you automatically become the Availity administrator for that organization. You will be prompted to verify your identity if you are a first-time administrator. Refer to the procedures to Verify your identity online or Verify your identity manually this guide. With manual ID verification, you'll need to print out a form, complete the information, and then mail the form back to the designated address.

| Organization Registration                                                                                                    | Give Feedback                       |
|----------------------------------------------------------------------------------------------------|-------------------------------------|
| Help us keep your organization information secure!                                                                                                    |                                     |
| It is important to us that any sensitive information belonging to you or anyone in your organization is kept ser<br>organization, you will need to verify your identity. | cure. Before you can register a new |
| Take me to Identity Verification                                                                                                    |                                     |

**Note:** For users whose identity has already been verified, you'll proceed to the next step and won't need to go through identity verification.

4. Verify or change any personal information and then click Next.

**Tip:** Select the check box to use a nickname for your organization account instead of your legal name. In the **Preferred Name field**, enter your nickname.

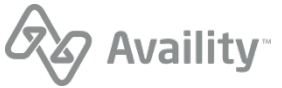

| Availity 🖶 Home 🌲 Notifications 🛐 🗢 My                                                                                                    | Favorites 🗸 🥵 Pennsylvania 🗸 🕤 Help & T                                                                                                    | raining 🗸 👩 Jane Tester's Account 🗸 🔒 Logout |
|----------------------------------------------------------------------------------------------------|----------------------------------------------------------------------------------------------------|----------------------------------------------|
| Patient Registration $\lor$ Claims & Payments $\lor$ My Provi                                                                                                    | ders $\lor$ Reporting Payer Spaces $\lor$ More $\lor$ Availity Internal Links                                                                                                    | Keyword Search Q                             |
| Home > Organization Registration                                                                                                    | stration                                                                                                    | Give Feedback                                |
| MY REGISTRATION IS                                                                                                    | Let's keep in touch                                                                                                    |                                              |
| 1%<br>COMPLETE                                                                                                    | Make sure your information is up-to<br>Please take a moment to verify or update your information.<br>Legal First Name Legal Las<br>Jane Tester<br>I'd like to use my nickname and not my legal name for this<br>What do you do the most? | o-date<br>st Name<br>s account.              |
| What's Next? Organization Information                                                                                                    | Parconal Dhone Number, e. Extension                                                                                                    | Phone Tune                                   |
| Why is up-to-date contact<br>information important?<br>When you create an Availity account, you<br>become the main point of contact for your<br>organization. It is important for us to have<br>your current information so that we can<br>contact you with important updates, like<br>scheduled system downtimes. | Personal Phone Number   Extension                                                                                                    | Select                                       |

**Note:** If you have previously verified your identity with Availity or if you have recently created your Availity account, your legal first and last names automatically display in the fields.

5. Select the organization type you are registering.

#### Healthcare Provider or Health Service Provider

- **a.** Enter the name of your organization.
- **b.** For the tax ID, enter an employer identification number (EIN) or social security number (SSN), and select the appropriate type.
- c. Enter your organization's NPI. Select the check box if your organization does not require an NPI.

**Important:** If your organization does not require an NPI, select the check box that your organization is an atypical provider. Optionally, enter an atypical NPI.

d. Select the organization agreement check box, and then click Next.

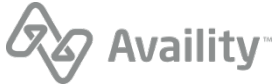

| Availity 🖷 Home 🌲 Notifications 📧 🗢 My Favorites                                                                                                    |                                                                                                    | Penn                                                                                                    | isylvania –                                                                         | 🛛 Help & Training 🗸                                                       | 👩 Jane Tester 🗸 | 🔒 Logout     |
|----------------------------------------------------------------------------------------------------|----------------------------------------------------------------------------------------------------|----------------------------------------------------------------------------------------------------|-------------------------------------------------------------------------------------|---------------------------------------------------------------------------|-----------------|--------------|
| Patient Registration                                                                                                    | Payer Spaces - More -                                                                                                    | Availity Internal Links ~                                                                                                    |                                                                                     |                                                                           | Каули           | ord Search Q |
| Home > Organization Registration                                                                                                    | ition                                                                                                    |                                                                                                    |                                                                                     | Give Fe                                                                   | redback         |              |
| 0.9                                                                                                    |                                                                                                    |                                                                                                    |                                                                                     |                                                                           |                 |              |
| MY REGISTRATION IS                                                                                                    | Organization Information                                                                                                    |                                                                                                    |                                                                                     |                                                                           |                 |              |
| 20%<br>COMPLETE<br>What's Next? Duplicate TIN Check                                                                                                    | Tell us about you<br>What type of organization a<br>Healthcare Provider or Hi<br>Organization Name<br>Enter the name of the company you<br>Tax ID                                                                                                    | our organization<br>are you registering?<br>eaith Service Provider<br>ou work for.                                                                         | n<br>øpe<br>Ein                                                                     | oviding a service on behalf of a p                                        | provider?       |              |
| What's an Availity organization<br>administrator?<br>As the administrator for your organization,<br>you are responsible for creating a user<br>account for each user in your organization.<br>When creating a user account, you will<br>assign it the appropriate roles based on<br>that user's job function | This organization is an a<br>HIPAA in Federal regula<br>Organization's NPI<br>Prochave an both individual (writy ty<br>both and the second second | typical provider and does<br>tions at 45 CFR section 1<br>pe 1) and organization (antity type 2<br>administrators for this acc<br>ty's Organization Agreem | s not provide hi<br>160, 103.<br>2) MPIs, enter the orga<br>count, and I ha<br>tent | ealthcare, as defined und<br>anization's NPL<br>ve the organization's aut | der             |              |
|                                                                                                    |                                                                                                    |                                                                                                    |                                                                                     | Back                                                                      | Next            |              |

6. Enter your organization's primary service location.

#### Healthcare Provider or Health Service Provider

- **a.** Clear the check box if the billing and physical address are not the same, and then enter the organization's billing address.
- **b.** Select the taxonomy codes. You can select more than one code.
- c. Select your payers' regions. You can select more than one region.
- **d.** Select the check box if you need a secure FTP mailbox to share EDI files with your health plans, and then click **Next**.

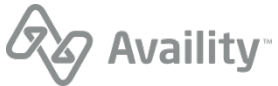

| Availity 🖷 Home 🌲 Notifications 📧 🗢 My Favorites 🗸                                                                                                    |                                                          | Pennsylvania 🤟 💿 Help & Training 🤟          | 🗸 👩 Jane Tester's Account 🗸 🔒 Logout |
|----------------------------------------------------------------------------------------------------|----------------------------------------------------------|---------------------------------------------|--------------------------------------|
| Patient Registration - Claims & Payments - My Providers - Repo                                                                                                    | orting Payer Spaces ~ More ~                             | Availity Internal Links ~                   | Keyword Search Q                     |
| Organization Registra                                                                                                    | ation                                                    |                                             | Give Feedback                        |
| MY REGISTRATION IS                                                                                                    | Organization Information                                 |                                             |                                      |
| 50%                                                                                                    | Organization's Prim                                      | ary Service Location                        |                                      |
| COMPLETE                                                                                                    | City                                                     | State Zi                                    | P / Postal Code                      |
| What's Next? Check Verification                                                                                                    |                                                          | Select V                                    |                                      |
| WHALS NEAL? GIRCH VEHICATOR                                                                                                    | Billing and primary service loca                         | tion address are the same                   |                                      |
| What's a taxonomy code?                                                                                                    | Organization Phone Number                                | Extension                                   |                                      |
| Taxonomy codes are administrative codes<br>for identifying the provider type and area of<br>specialization for healthcare providers.<br>Each taxonomy code is a unique ten<br>character alphanumeric code that enables<br>providers to identify their specialty at the<br>claim level. | Taxonomy and Spe<br>Primary Specialty/Taxonomy<br>Select | cialty                                      | v                                    |
|                                                                                                    | Additional Specialties/Taxonomies                        | Optional                                    |                                      |
|                                                                                                    | It's okay to select more than one.                       |                                             | · ·                                  |
|                                                                                                    | Payers' Regions                                          |                                             |                                      |
|                                                                                                    | This organization is contracted in                       | the following states:                       |                                      |
|                                                                                                    | Florida ×                                                |                                             | · · ·                                |
|                                                                                                    | We need to securely exchange                             | batches of EDI files with payer using Avail | ity's SFTP.                          |
|                                                                                                    |                                                          |                                             | Back Next                            |

**7.** To verify your organization and obtain faster approval, provide information from a valid check you have received from an available health plan in the last six months, and then click **Next**.

Note: Select None of these if you do not have a check or EFT from any of the available payers.

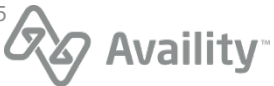

| Availity 🛪 Home 🌲 Notifications 🛐 🗢 My Favorites                                                                                                    | Prensylvania 🗸 🛛 Holp & Training 🗸 👩 Susan's Account 🗸 🔒 Logout                                                                                                    |
|----------------------------------------------------------------------------------------------------|----------------------------------------------------------------------------------------------------|
| Patient Registration - Claims & Payments - My Providers - Reporting                                                                                                    | g Payer Spaces - More - Availity Internal Links - Keyword Search Q                                                                                                    |
| Organization Registra                                                                                                    | Give Feedback                                                                                                    |
| MY REGISTRATION IS                                                                                                    | Time Saver Tip                                                                                                    |
| 75%                                                                                                    | Expedite your organization account's setup<br>Did you know all organizations go through an extensive approval process that can take anywhere<br>from 24 hours to a couple weeks?<br>One way to expedite approval is by providing check or EFT information from one of the listed<br>payers. The check or EFT must have been issued between 04/09/2020 and 10/06/2020.<br>Payer |
| What's Next? Review Organization                                                                                                    | ABC Payer                                                                                                    |
| What might delay us in creating<br>this organization account?<br>We can create most organization accounts<br>in less than 24 hours. With check<br>validation, it's even quicker. However,<br>delays can occur if your organization's<br>information matches another's on file, or if<br>we have trouble verifying your identity. | Check/EFT Amount<br>S00.00<br>Check/EFT Date (MM/DD/YYYY)                                                                                                    |
|                                                                                                    | mm/dd/yyyy                                                                                                    |

8. Review your information. Click the **Edit** link to update your personal or organization information, and then click **Submit**.

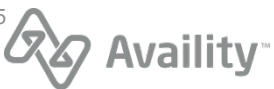

| 🖧 Availity 🖷 H         | ome 🌲 Notifications 🔕 🗢 My Favorites 🗸                              | Pennsylvania 🗸 💿 Holp & Training 🗸 🙆 Su                                                                                            | san's Account 🤟 🔒 Logout |
|------------------------|---------------------------------------------------------------------|----------------------------------------------------------------------------------------------------|--------------------------|
| Patient Registration - | <ul> <li>Claims &amp; Payments - My Providers - Reportin</li> </ul> | ng Payer Spaces – More – Availity Internal Links –                                                                                 | Keyword Search Q         |
|                        | Organization Registra                                               | ation Give Feedbac                                                                                                    | k                        |
|                        |                                                                     |                                                                                                    |                          |
|                        | MY REGISTRATION IS                                                  | Review                                                                                                    |                          |
|                        |                                                                     | Review your application                                                                                                    |                          |
|                        | 99%                                                                 | Please review the information and make sure we have it right before submitting your application<br>for a new organization account. |                          |
|                        |                                                                     | ACCOUNT INFORMATION                                                                                                    |                          |
|                        | COMPLETE                                                            | Email Address jtester@availity.com                                                                                                 |                          |
|                        | COMPLETE                                                            | User ID janetester                                                                                                    |                          |
|                        | What's Next? Next Steps                                             |                                                                                                    |                          |
|                        |                                                                     | ABOUT ME                                                                                                    |                          |
|                        |                                                                     | Name Jane lester (Advertising/Marketing Specialist) Phone Number (000) 000-0000 (My mobile)                                        |                          |
|                        |                                                                     | G? Edit                                                                                                    |                          |
|                        |                                                                     |                                                                                                    |                          |
|                        |                                                                     | ORGANIZATION INFO                                                                                                    |                          |
|                        |                                                                     | Organization Name ABC Test Clinic                                                                                                  |                          |
|                        |                                                                     | Organization NPI 1234567890<br>Organization Tay ID 412345678                                                                       |                          |
|                        |                                                                     | Primary Taxonomy (251500000X) AGENCIES[COMMUNITY/BEHAVIORAL                                                                        |                          |
|                        |                                                                     | HEALTHINOT APPLICABLE  Primary Service Location 4701 Test Drive Fast Ponte Vertra Reach EL 32082                                   |                          |
|                        |                                                                     | Billing Address 77 Jane Tester Avenue Ponte Vedra Beach, FL 32082                                                                  |                          |
|                        |                                                                     | GrEdt                                                                                                    |                          |
|                        |                                                                     |                                                                                                    |                          |
|                        |                                                                     | Back Submit                                                                                                    |                          |
|                        |                                                                     |                                                                                                    |                          |
|                        |                                                                     |                                                                                                    |                          |

- 9. Review the next steps for your submitted registration.
  - Click the **Organization Agreement** link to review and then print the agreement.
  - If you selected to exchange EDI transactions through SFTP, go to the Availity home page for instructions on setting up your SFTP mailbox. A notification displays when the organization is approved.
  - Click the Manage My Organization link to view the status of your registration.

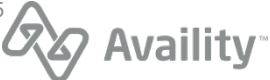

Home > Organization Registration Organization Registration Give Feedback Next Steps MY REGISTRATION IS Thanks for registering to create an organization account. 100% Your application ID is 3177330. WHAT'S NEXT? Print this page and the Organization Agreement for reference. COMPLETE Once approved, view your notifications on the Availity home page for instructions on setting up your SFTP mailbox What's Next? Manage Organization We are processing your application. Please visit Manage My Organization to view the status of your registration. Print Home Manage My Organization

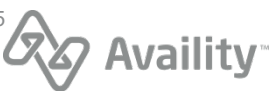

#### What's next?

Go to the Manage My Organization page to check the status of your organization's registration. On the Manage My Organization page, you'll see if your registration is either *Active*, *Pending*, or *Rejected*.

If your registration is automatically approved, the *Active* status and the color green are associated with the organization.

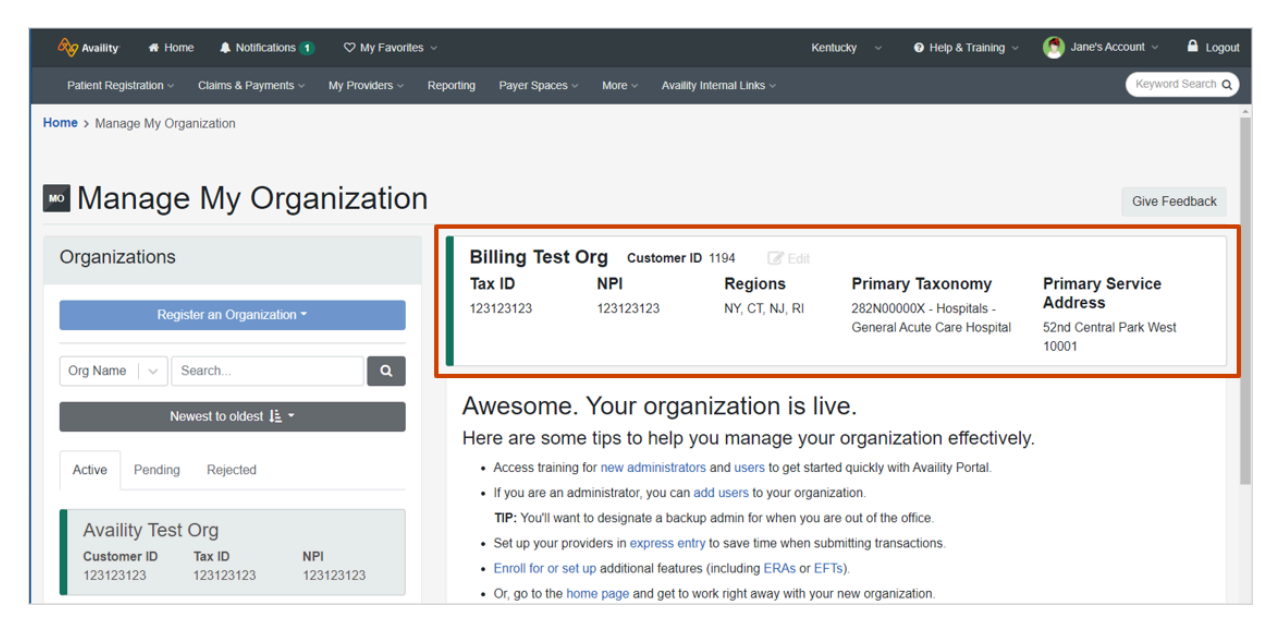

If your organization is not automatically approved, the status is either *Pending* or *Rejected*. Organizations in a *Pending* status are associated with the color yellow and have updates in the **Notes** section that let you know your application is currently under review.

| Availity 🏶 Home 🌲 Notifications 🕦 🗢 My Favorites                         | s ~                          |                                       | Kentucky v 🕑 Help & Training | 🗸 👩 Jane's Account 🗸 🔒 Logout                   |
|--------------------------------------------------------------------------|------------------------------|---------------------------------------|------------------------------|-------------------------------------------------|
| Patient Registration $\lor$ Claims & Payments $\lor$ My Providers $\lor$ | Reporting Payer Spaces - Mor | e ~ Availity Internal Links ~         |                              | Keyword Search Q                                |
| Home > Manage My Organization                                            |                              |                                       |                              |                                                 |
| Manage My Organization                                                   | ı                            |                                       |                              | Give Feedback                                   |
| Organizations                                                            | Billing Org Test             |                                       |                              |                                                 |
|                                                                          | Tax ID NP                    | Regions                               | Primary Taxonomy             | Primary Service<br>Address                      |
| Register an Organization -                                               | 1231231231                   |                                       | 1924                         | 52nd Central Park West                          |
| Org Name   > Search Q                                                    |                              |                                       |                              |                                                 |
| Newest to oldest J≟ -                                                    | Administrator Info           | ormation                              |                              |                                                 |
| Active Pending Rejected                                                  | Admin Name<br>Jane Tester    | Email Address<br>janetester@email.com | Status<br>N/A                | Notes<br>N/A                                    |
| Billing Org Test<br>Tax ID NPI <b>PENDING</b>                            | Application Inform           | nation                                |                              |                                                 |
| 1231231231 N/A<br>Billing Org Test                                       | Application ID<br>3181084    | Application Date<br>March 04 2021     | Status<br>PENDING            | Notes<br>Your application is being<br>reviewed. |
| Tax ID         NPI         PENDING           123123123         123123123 |                              |                                       |                              |                                                 |

Organizations in a *Rejected* status are associated with the color red and have updates in the **Notes** section that let you know your application has been rejected. Rejected organizations might be missing certain forms and supporting documentation.

Availity Essentials: Molina Healthcare Ohio (Medicaid) registration | Updated 2022-07-06 | Page 14 of 25 <sup>©</sup> Availity, LLC, all rights reserved | Confidential and proprietary.

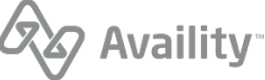

| Availity 🚓 Home 🌲 Notifications 🚺                                          |                                                                                                    |                  | 0                                                      | Test Account 🗸 🔒 Logout                               |  |
|----------------------------------------------------------------------------|----------------------------------------------------------------------------------------------------|------------------|--------------------------------------------------------|-------------------------------------------------------|--|
|                                                                            |                                                                                                    |                  |                                                        | Keyword Search Q                                      |  |
| Home > Manage My Organization                                              |                                                                                                    |                  |                                                        |                                                       |  |
|                                                                            |                                                                                                    |                  |                                                        |                                                       |  |
| Manage My Organizati                                                       | on                                                                                                    |                  |                                                        | Give Feedback                                         |  |
| Organizationa                                                              | Check Ord OA                                                                                                    |                  |                                                        |                                                       |  |
| Organizations                                                              | Tax ID N                                                                                                    | IPI Regions      | Primary Taxonomy                                       | Primary Service                                       |  |
| Register an Organization -                                                 |                                                                                                    | WA               | 252Y00000X - Agencies -<br>Early Intervention Provider | 456 check street                                      |  |
| Org Name V Search Q                                                        |                                                                                                    |                  | Agency                                                 | 333334444                                             |  |
|                                                                            | Administrator In                                                                                                    | formation        |                                                        |                                                       |  |
| Newest to oldest 1= *                                                      | Admin Name                                                                                                    | Email Address    | Status                                                 | Notes                                                 |  |
| Active Pending Rejected                                                    |                                                                                                    |                  | N/A                                                    | N/A                                                   |  |
| Check Org QA Application Information                                       |                                                                                                    |                  |                                                        |                                                       |  |
| Tax ID         NPI         REJECTED           125369874         1003830001 | Application ID                                                                                                    | Application Date | Status                                                 | Notes                                                 |  |
| Test Ora                                                                   | and the second second s | April 12 2018    | REJECTED                                               | Your application has expired or<br>has been rejected. |  |
| Tax ID NPI REJECTED                                                        | Application Activit                                                                                                    | y .              |                                                        |                                                       |  |

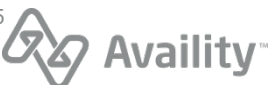

### Verify your identity manually

You can verify your identity manually instead of online when you register an organization with Availity. You'll need to complete the following tasks for manual identity verification:

- Complete an initial online form
- Download the Identity Verification form
- Complete the form
- · Get the form notarized
- · Mail the form back to the address indicated on the form

Important: Manually verifying your identity takes longer than verifying your identity online.

1. To manually verify your identity, click Verify Identity Manually.

| cation?                                                                              |                                                                                                    |
|--------------------------------------------------------------------------------------|----------------------------------------------------------------------------------------------------|
|                                                                                      | Identity Verification                                                                                                    |
| p your patients'<br>his means asking<br>like sure you are<br>re you can<br>e portal. | How to verify your identity<br>Identity Verification can be handled online or on paper. None of the information filled out during<br>this process will be used for any type of marketing campaign or communication.                                                                                                    |
| n questions.                                                                         | Online Verification Verify Identity Online Takes only minutes to complete                                                                                                    |
|                                                                                      | <ul> <li>This option is preferred by the majority of the users registering for our platform.</li> <li>Online verification is simple, safe, and secure.</li> <li>Real time processing allows you to be on your way in minutes.</li> <li>Paperless, eliminate unnecessary waste.</li> <li>Online verification will be digitally notarized.</li> </ul>                                                                |
|                                                                                      | Manual Verification Verify Identity Manually Takes days to weeks to complete                                                                                                    |
|                                                                                      | <ul> <li>By mail; items may be lost or stolen in the mail resulting in delays.</li> <li>Delayed processing; you will have to wait for your documents to reach their destination before processing can begin.</li> <li>Requires a printer; you will be required to print out your application.</li> <li>Requires a notary; you will be required to have your application notarized or it will be denied.</li> </ul> |
|                                                                                      | his means asking<br>ake sure you are<br>re you can<br>e portal.<br>in questions.                                                                                                    |

**2.** Click **Continue with manual verification** to begin the manual verification method for your identity. Click **Go back** to continue with the online verification process.

**Tip:** When you select the manual verification method, you'll be able to go back later and **change to** the online verification method.

Availity Essentials: Molina Healthcare Ohio (Medicaid) registration | Updated 2022-07-06 | Page 16 of 25 <sup>©</sup> Availity, LLC, all rights reserved | Confidential and proprietary.

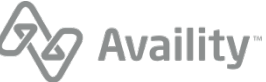

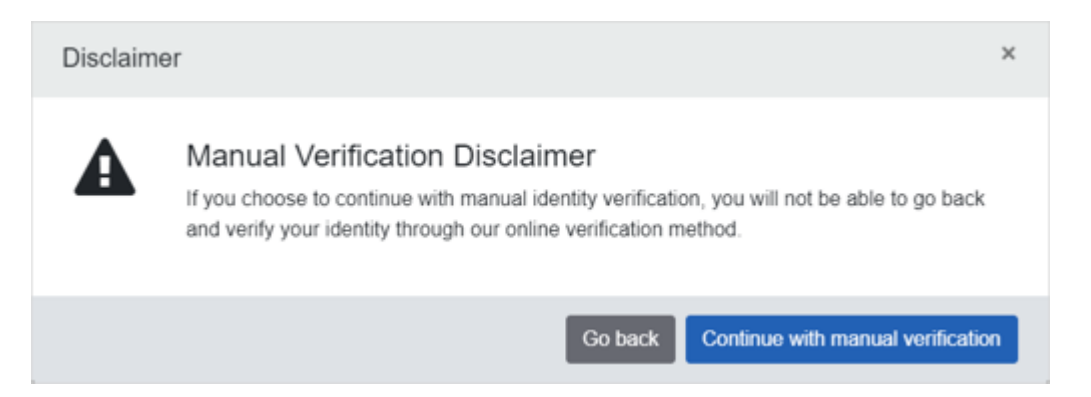

**3.** On the Verifying Your Identity Manually page, complete the required information, and then click **Continue**.

| 9 Availity                                                                                                    | Start                                                    | 2<br>Verify your Identity                                                                   |                                                      | 3<br>Complete                         |                |
|----------------------------------------------------------------------------------------------------|----------------------------------------------------------|---------------------------------------------------------------------------------------------|------------------------------------------------------|---------------------------------------|----------------|
| What's Identity Verificat                                                                                                    | ion?                                                     | Identity Verification                                                                       |                                                      |                                       |                |
| It's important for us to keep yo<br>health information safe. This r<br>you some questions to make<br>who you say you are before y | our patients'<br>means asking<br>sure you are<br>you can | Verifying Your Ide<br>Please double check and verify<br>pre-fill your identity verification | ntity Manual<br>the information belo<br>application. | lly<br>w is correct. We will use this | information to |
| access certain areas of the po                                                                                                    | ortal.<br>uestions.                                      | Legal First Name                                                                            | L                                                    | Legal Last Name                       |                |
|                                                                                                    |                                                          | Date of Birth O What's this us                                                              | ed for?                                              |                                       |                |
|                                                                                                    |                                                          | mm/dd/yyyy                                                                                  |                                                      |                                       |                |
|                                                                                                    |                                                          | What do you do the most?                                                                    |                                                      |                                       |                |
|                                                                                                    |                                                          | Select                                                                                      |                                                      |                                       | ~              |
|                                                                                                    |                                                          | Personal Phone Number 💡                                                                     | Extension                                            | Phone Type                            |                |
|                                                                                                    |                                                          |                                                                                             |                                                      | Select                                | v              |
|                                                                                                    |                                                          | Additional instructions regardin<br>jdoe11@QARegistration.avail                             | g next steps are inclu<br>lity.com                   | uded in the PDF that will be s        | ent to:        |
|                                                                                                    |                                                          | Back Continue                                                                               |                                                      |                                       |                |

- **4.** On the confirmation page, click **Continue** to get directed back to the Organization Registration page to complete the registration of your organization.
- **5.** In the meantime, check your email from Availity. In the email message, click the link to download and print the manual Identity Verification application form.

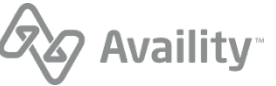

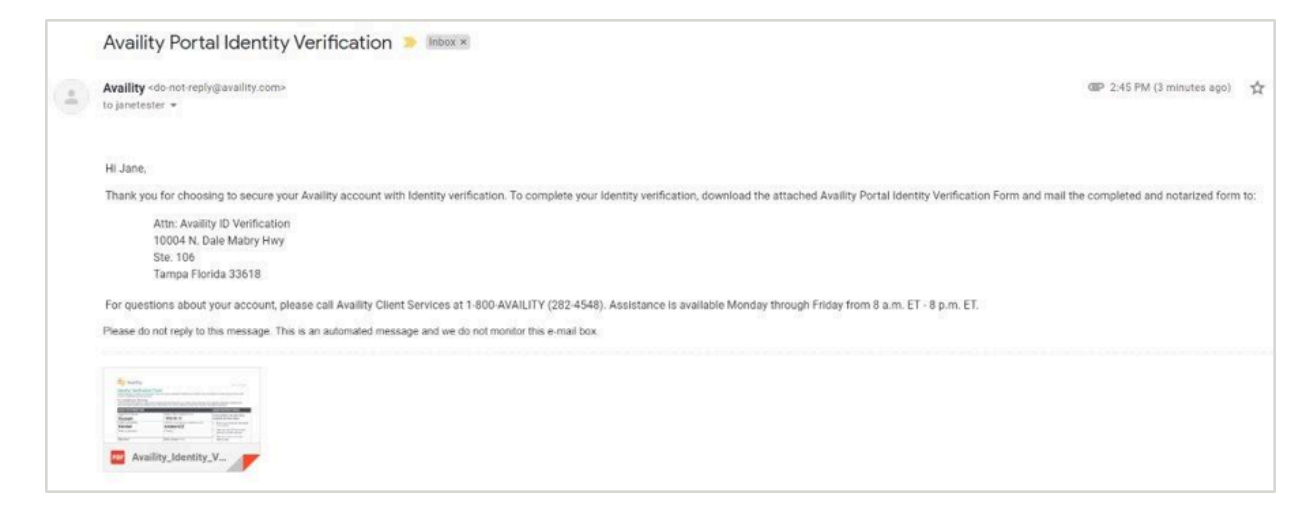

**Tip:** Remember, you'll need to get the form notarized, and then return the form by mail to the address that is on the form.

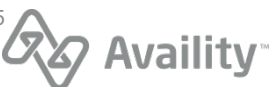

### Verify your identity online

You'll need to verify your identity when you register an organization with Availity.

1. To verify your information online, click Verify Identity Online.

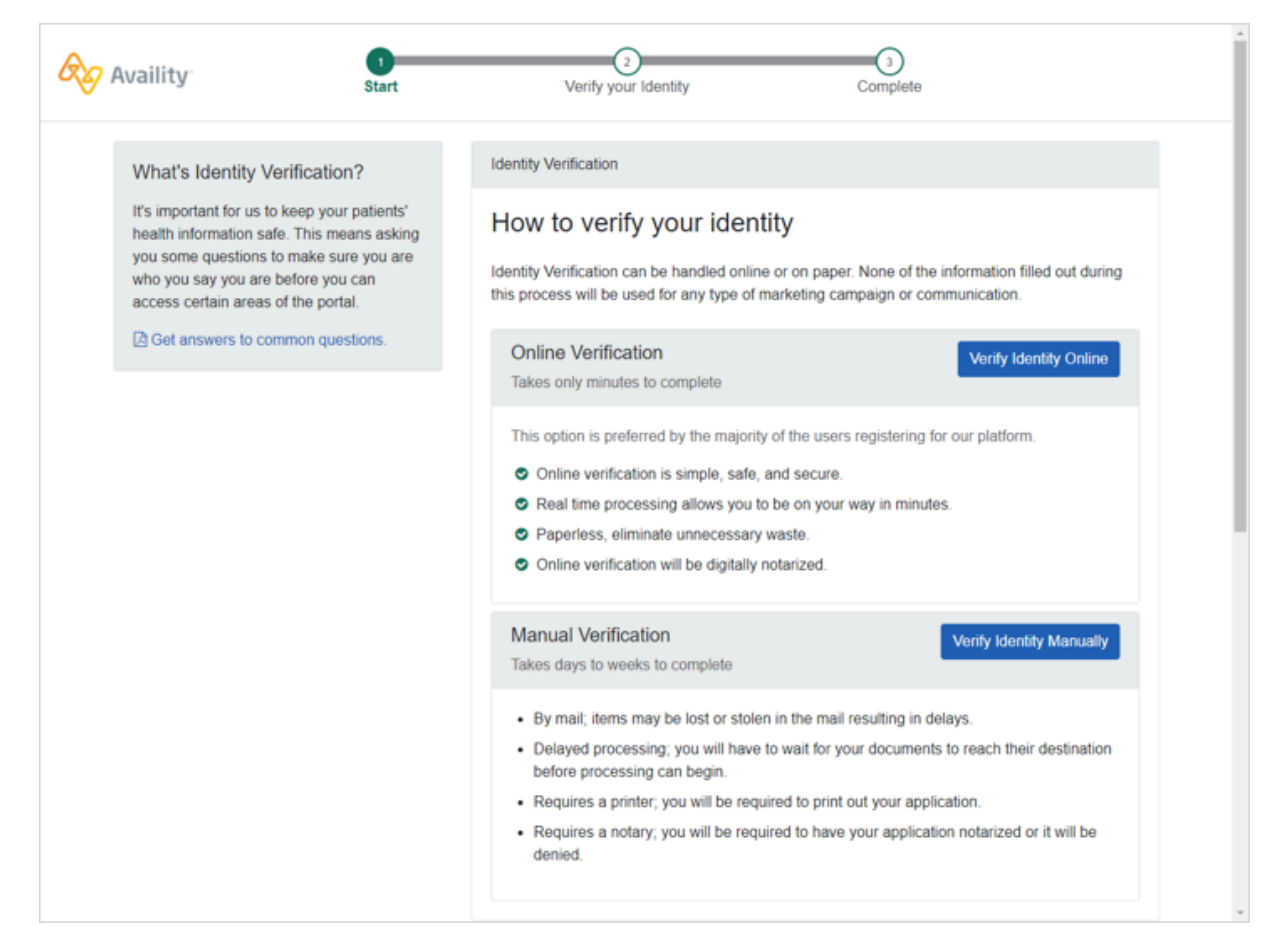

**2.** On the Identity Verification page, complete the required information, select the agreement of terms at the bottom of the page, and then click **Continue**.

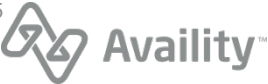

| & Availity | Start                                                                                                    | O     S     Complete                                                                                                    |
|------------|----------------------------------------------------------------------------------------------------|----------------------------------------------------------------------------------------------------|
|            | What's Identity Verification?<br>It's important for us to keep your patients'<br>health information safe. This means asking<br>you some questions to make sure you are<br>who you say you are before you can<br>access certain areas of the portal. | Identity Verification Make sure your contact information is up to date. Please take a moment to enter in your information, not the provider's. It is important that we know how to contact you if there are any changes with the account or if you request our help with an issue. Legal First Name Legal Last Name |
|            |                                                                                                    |                                                                                                    |
|            |                                                                                                    | provided above is accurate and may be used and sent to a third party for identity verification purposes.<br>Failure to submit the above requested information and to successfully complete the identity verification<br>process may suspend or terminate registration for and access to Availity's services.        |

**Note:** If your identity is a potential match with the trusted third-party that we use, another form might display asking you for more information, such as your SSN, to confirm your identity.

Enter the additional information requested, and then click **Verify identity** online. If you choose not to enter the information, click **I want to verify manually**.

Availity Essentials: Molina Healthcare Ohio (Medicaid) registration | Updated 2022-07-06 | Page 20 of 25 <sup>©</sup> Availity, LLC, all rights reserved | Confidential and proprietary.

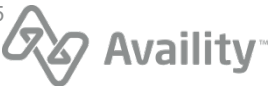

| Availity                                                                           | Start                                                        | 2<br>Verify your Identity                                   | 3<br>Complete           |
|------------------------------------------------------------------------------------|--------------------------------------------------------------|-------------------------------------------------------------|-------------------------|
| What's Identity Veri                                                               | fication?                                                    | Identity Verification                                       |                         |
| It's important for us to ke<br>health information safe.<br>you some questions to n | eep your patients'<br>This means asking<br>nake sure you are | Potential Match Foun                                        | nd                      |
| who you say you are be<br>access certain areas of                                  | fore you can<br>the portal.                                  | complete the identity verification proc                     | cess.                   |
| Get answers to comm                                                                | non questions.                                               | Why do I need to enter the last 4 of                        | digits of my SSN?       |
|                                                                                    |                                                              | Legal First Name<br>Jane                                    | Legal Last Name<br>Doe  |
|                                                                                    |                                                              | Date of Birth<br>01/01/1950                                 |                         |
|                                                                                    |                                                              | What do you do the most?<br>Practice Manager/Office Manager |                         |
|                                                                                    |                                                              | Personal Phone Number<br>(904) 555-1234                     | Phone Type<br>My mobile |
|                                                                                    |                                                              | Current Residency<br>United States and US Territories       |                         |
|                                                                                    |                                                              | Street Address                                              |                         |
|                                                                                    |                                                              | 123 Any Street<br>Any City, FL 32256                        |                         |
|                                                                                    |                                                              | Last 4 of your SSN                                          |                         |
|                                                                                    |                                                              |                                                             |                         |
|                                                                                    |                                                              |                                                             |                         |
|                                                                                    |                                                              | I want to verify manually Verify i                          | identity online         |

3. Review and confirm your information and then click Next.

**Important:** Make sure you review your information. Click **Back** to make changes. Later on, you might not get a chance to correct your personal information.

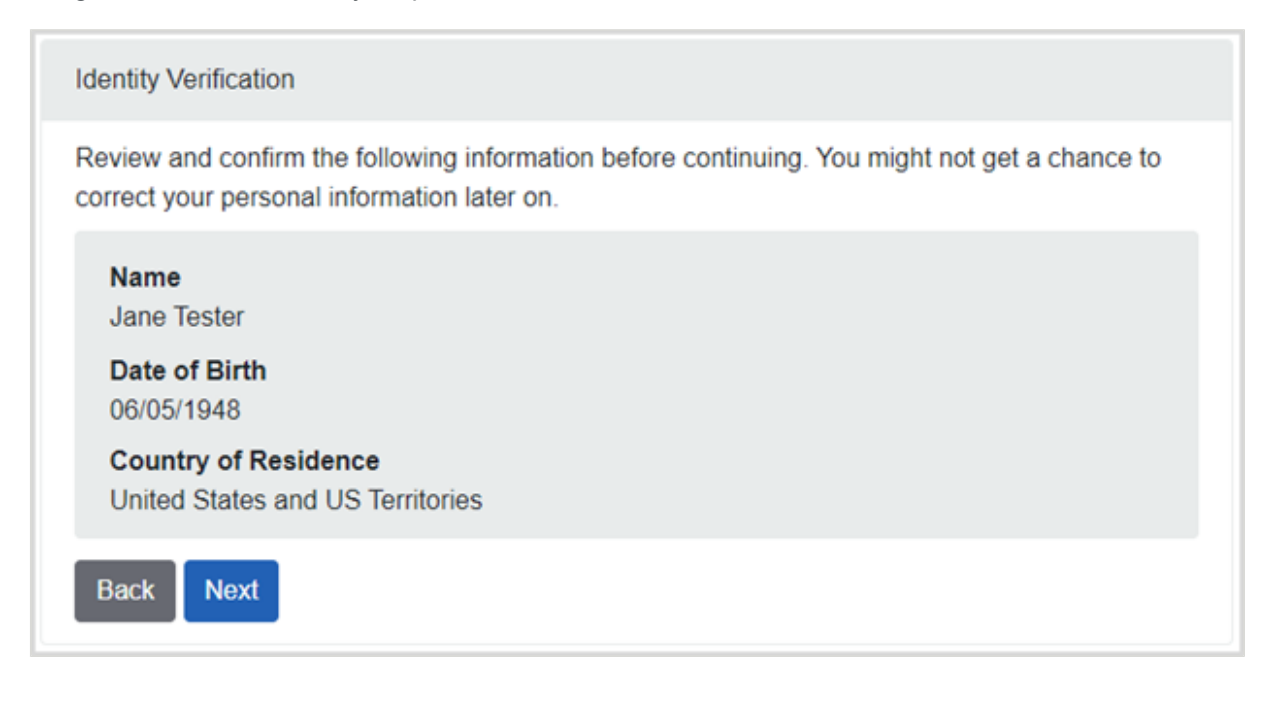

Availity Essentials: Molina Healthcare Ohio (Medicaid) registration | Updated 2022-07-06 | Page 21 of 25 <sup>©</sup> Availity, LLC, all rights reserved | Confidential and proprietary.

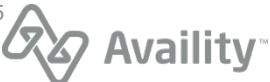

4. Click Continue to answer a series of questions about yourself.

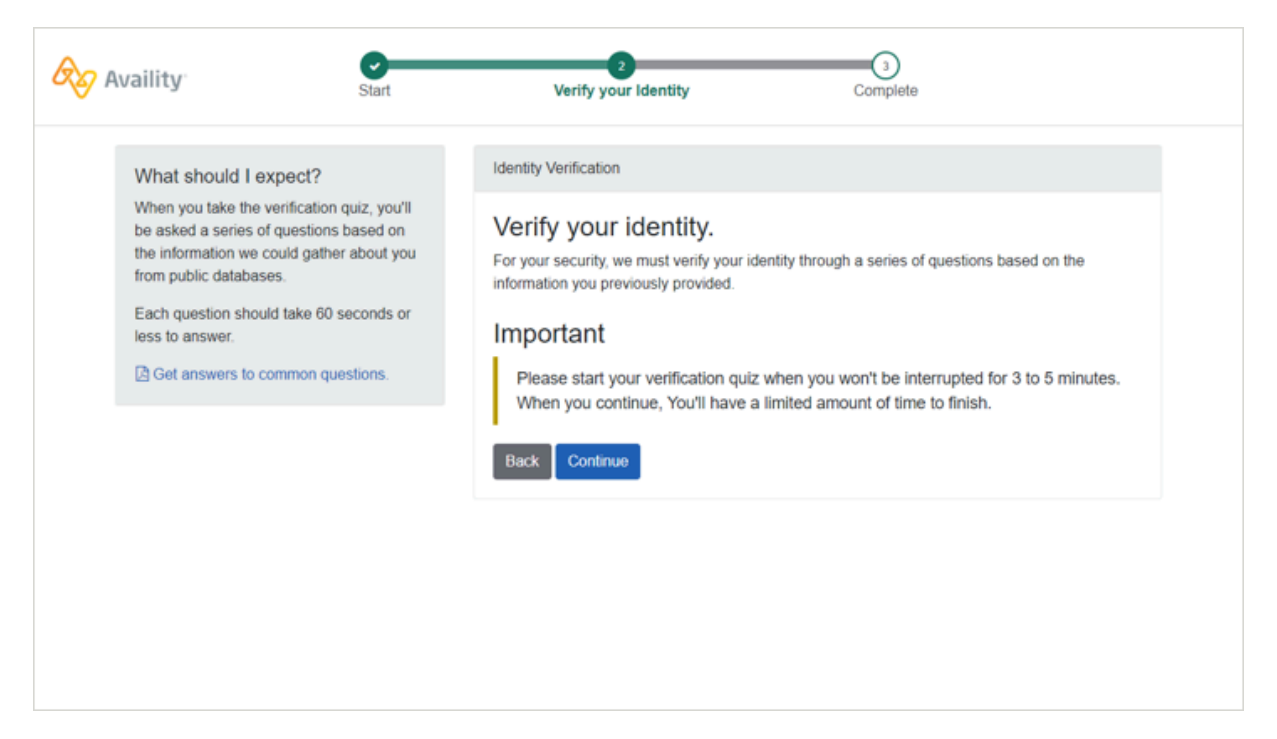

Here's an example question on the quiz:

| Availity                                                                                                    | Start                                                                                             | 2<br>Verify your Identity                                                                                                    | 3<br>Complete                                                                             |
|----------------------------------------------------------------------------------------------------|---------------------------------------------------------------------------------------------------|----------------------------------------------------------------------------------------------------|-------------------------------------------------------------------------------------------|
| What should I expect<br>When you take the verifica<br>be asked a series of quest<br>the information we could g<br>from public databases.<br>Each question should take<br>less to answer. | 1?<br>ation quiz, you'll<br>tions based on<br>pather about you<br>e 60 seconds or<br>n questions. | Identity Verification For your security, we need a You'll have 2 minutes to provide an answ Which of the following vehic leased?  Example car #1 Example car #2 Example car #3 Example car #4 Example car #5 Next | to verify your identity.<br>wer to the question below:<br>cles have you recently owned or |

**5.** Once you have answered the questions correctly, click **Continue** on the Confirmation page. You are directed back to the Organization Registration page to complete the registration of your organization.

**Note:** If you do not answer the questions correctly, then you are prompted to manually verify your identity.

Availity Essentials: Molina Healthcare Ohio (Medicaid) registration | Updated 2022-07-06 | Page 22 of 25 <sup>©</sup> Availity, LLC, all rights reserved | Confidential and proprietary.

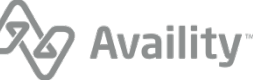

### Locate your user ID in Availity Essentials

In Availity Essentials, as a new user (non-administrator) to become a member of an organization, you'll need to email your user ID to the Availity administrator of the organization you need to join.

1. In the My Account Dashboard section of the home page, click My Account.

| My I | Profile Inform                            | ation            |                    |                                 |                              |  |
|------|-------------------------------------------|------------------|--------------------|---------------------------------|------------------------------|--|
| 4    | User<br>Your personal account information |                  |                    | Update User Information         |                              |  |
|      | Avatar Use<br>jane                        | er ID<br>etester | First Name<br>Jane | Last Name<br>Tester             | <b>Nickname</b><br>N/A       |  |
|      | Contact<br>Your communication             |                  | nces               | 🖋 Upda                          | ate Contact Information      |  |
|      | Phone Number                              | Exte<br>N/A      | nsion              | Phone Type                      | Confidential Voicemail<br>No |  |
|      | <b>Fax Number</b><br>N/A                  |                  |                    | Email Address<br>jane.tester@av | <b>s</b><br>/aility.com      |  |
|      | Professional<br>Your profession spe       | cific deta       | ils                | 🖋 Upda                          | ate Professional Information |  |
|      | What do you do m                          | ost?             |                    |                                 |                              |  |

- 2. On the My Account page in the User section of your profile information, locate your user ID.
- **3.** Copy your user ID and then send the ID to your Availity administrator.

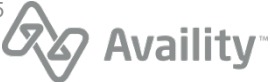

### Add users and assign/edit user roles

Once you have registered the organization and the organization is approved, as the Availity administrator of the organization, you can:

- Add users to an organization.
- Assign the appropriate roles to the user.
- Edit the user's roles.

This information is part of Availity Essentials Provider Help Center. You'll need to be logged into Availity Essentials and either have an organization registered and approved or belong to an organization to access these help topics. In the Provider Help Center, use the table of contents on the left to find the information you need.

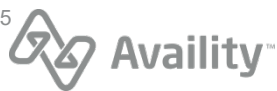

## Access the Molina Healthcare Ohio Payer Spaces and applications

In the Availity Essentials menu bar, click **Payer Spaces**, and then click the payer logo. To access Payer Spaces you need the **Base** role, which is automatically assigned to your user profile when your Availity account is created.

|                | Ohio ~ | 😗 Help & Training 🗸 | <b>8</b> |
|----------------|--------|---------------------|----------|
| Payer Spaces ~ | More ~ |                     |          |
|                | MOLINA |                     |          |

Tip: Make sure you are in the Ohio region. Change the region in the Availity Essentials menu bar.

As of July 1, 2022, Availity is adding the following applications to the **Applications** tab on payer spaces for Molina Healthcare Ohio:

| For this application:                                                                                                    | Users need this role(s) assigned to their user profile: |
|----------------------------------------------------------------------------------------------------|---------------------------------------------------------|
| <ul> <li>Care Coordination</li> <li>Case Managed Member List</li> <li>Care Team Info</li> <li>Care Plan</li> </ul>                                                                                                    | Clinician role<br>Clinical Tools and Resources role     |
| <ul> <li>Patient Care         <ul> <li>Member Roster</li> <li>Member Information</li> <li>Clinical Data/PHR</li> </ul> </li> <li>Important: At this time, the Patient Care application is disabled. This application will be available at a later date.</li> </ul> | Base role                                               |

Availity Essentials: Molina Healthcare Ohio (Medicaid) registration | Updated 2022-07-06 | Page 25 of 25 <sup>©</sup> Availity, LLC, all rights reserved | Confidential and proprietary.

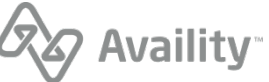